# Comment accéder et répondre aux alertes RH ?

Lorsque des informations RH sont remontées par un manager lors d'un entretien avec un collaborateur, vous en êtes notifié sur votre instance oHRis.

### Rendez-vous sur l'écran de paramétrage : Entretiens > Alertes RH

L'écran affiche le détail des alertes RH :

| Ale | rtes RH             |   |                                                               |            | Entretiens >                                            | Alertes RH |
|-----|---------------------|---|---------------------------------------------------------------|------------|---------------------------------------------------------|------------|
|     | Utilisateur         | ÷ | Structures / services                                         | Priorité 😄 | Campagnes                                               | ÷          |
| 5   | MARZEWSKI<br>AMELIE |   | STRUCTURE RECETTE / Direction Commerciale et<br>Communication | Elevée     | 2022 - Entretien annuel d'évaluation -<br>Collaborateur |            |

Cliquez sur la ligne pour en visualiser le détail : le renvoi se fait sur l'entretien concerné

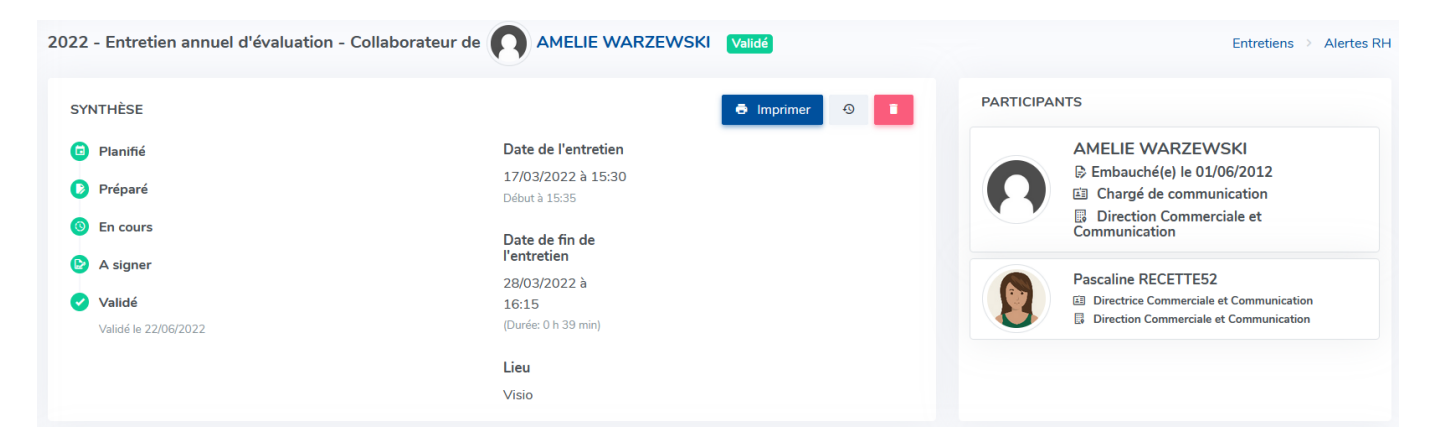

et en bas de page, la rubrique dédiée affiche le détail de l'alerte

| Revue des objectifs<br>1. Bilan de l'année écoulée                        | 8      | Pascaline RECETTE52 17/03/2022 17:49<br>travailleur handicapé (RQTH) : demande amènagement du lieux de travail. |
|---------------------------------------------------------------------------|--------|----------------------------------------------------------------------------------------------------|
| <ol> <li>Evaluation des competences</li> <li>Evolution</li> </ol>         | Messag | 2                                                                                                    |
| <ol> <li>Evaluation de la charge de travail</li> <li>Formation</li> </ol> | Statut | En cours V Priorité Elevée V                                                                                    |
| 6. Bilan de l'entretien                                                   |        |                                                                                                    |
| Définition des objectifs                                                  |        |                                                                                                    |
| Alerte service RH                                                         |        |                                                                                                    |

## **Comment traiter cette alerte ?**

I- Conserver le statut "En cours" et rédiger un message à destination du manager

Last update: 2024/10/21 module\_entretiens:acceder\_et\_repondre\_aux\_alertes\_rh https://documentation-hyper.ohris.info/doku.php/module\_entretiens:acceder\_et\_repondre\_aux\_alertes\_rh 12:51

| Revue des objectifs<br>1. Bilan de l'année écoulée    | 8       | Pascaline RECETTE<br>class       | 52 17/03/2022<br>é travailleur han | 17:49<br>dicapé (RQTH) : | demande amèna | gement du lieux de | travail. |           |
|-------------------------------------------------------|---------|----------------------------------|------------------------------------|--------------------------|---------------|--------------------|----------|-----------|
| 3. Evolution                                          | Message | Message à l'attention du manager |                                    |                          |               |                    |          |           |
| 4. Evaluation de la charge de travail<br>5. Formation | Statut  | En cours 🗸                       | Priorité                           | Elevée                   | ~             |                    |          | > Envoyer |
| 6. Bilan de l'entretien                               |         |                                  |                                    |                          |               |                    |          |           |
| Définition des objectifs                              |         |                                  |                                    |                          |               |                    |          |           |
| 7. Synthèse                                           |         |                                  |                                    |                          |               |                    |          |           |
| Alerte service RH                                     |         |                                  |                                    |                          |               |                    |          |           |

Puis cliquez sur Envoyer .

Votre message figurera également dans l'historique des échanges en bas d'écran et un mail sera envoyé au manager.

#### II- Clôturer l'alerte

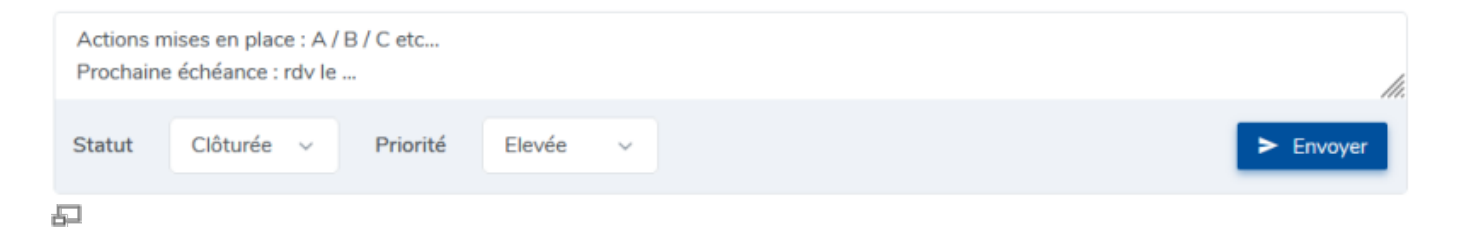

Vous pouvez rédiger des informations quant au traitement de la demande, puis il convient de renseigner le statut **Clôturer** avant de cliquer sur **Envoyer**. L'alerte est clôturée.

Un mail est envoyé au manager afin de lui indiquer que la demande a été clôturée et de lui faire prendre connaissance de votre message.

L'historique de l'ensemble des éléments est affiché :

#### 2024/11/21 03:02 3/3 acceder\_et\_repondre\_aux\_alertes\_rh Revue des objectifs Pascaline RECETTE52 17/03/2022 17:49 1. Bilan de l'année écoulée classé travailleur handicapé (RQTH) : demande amènagement du lieux de travail. 2. Evaluation des compétences 3. Evolution Mathilde RECETTE108 4. Evaluation de la charge de 21/10/2024 12:02 Message à l'attention du manager travail 5. Formation Mathilde RECETTE108 6. Bilan de l'entretien 21/10/2024 12:11 Actions mises en place : A / B / C etc... Prochaine échéance : rdv le ... Définition des objectifs 7. Synthèse Alerte service RH Message Statut Clôturée 🗸 Priorité Elevée

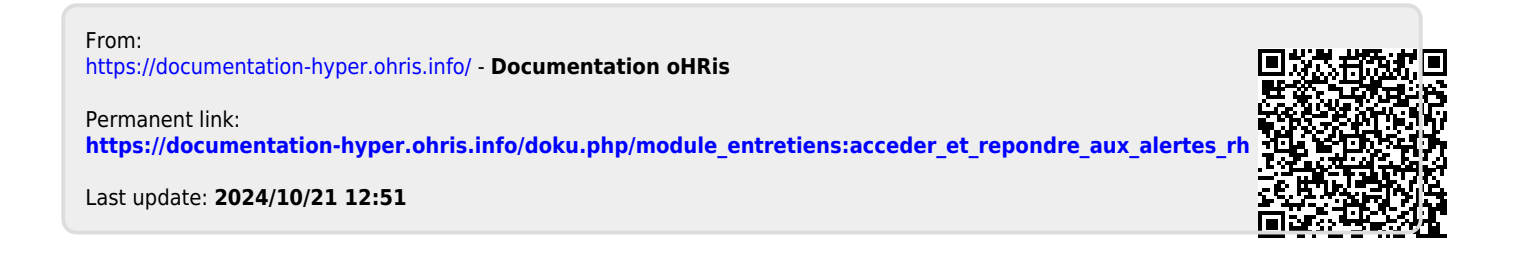